| Employer eServices®                                               |                                                                                |                                                                                                    |
|-------------------------------------------------------------------|--------------------------------------------------------------------------------|----------------------------------------------------------------------------------------------------|
| Audience: Employer<br>Module Length: App<br>Last Updated: Decer   | Welcome<br>Training Re<br>s & Brokers<br>roximately 5 minutes<br>nber 12, 2006 | to the Help &<br>sources Tutorial                                                                                                    |
| 1. Intro     3. Reports     5.       2. FAQs     4. How To     6. | Glossary 7. Reference<br>Tutorials 8. Conclusion                               | Welcome to the Help and Training Resources tutorial.<br>In this tutorial, you'll learn how to access online help<br>resources from the Employer eServices Reports home<br>page. |

Welcome to the Help and Training Resources tutorial. In this tutorial, you'll learn how to access online help resources from the Employer eServices Reports home page.

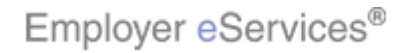

| Employer eServices®                                               |                                                                                 |                                                                                                    |
|-------------------------------------------------------------------|---------------------------------------------------------------------------------|----------------------------------------------------------------------------------------------------|
| Audience: Employer<br>Module Length: App<br>Last Updated: Decer   | Welcome<br>Training Res<br>s & Brokers<br>roximately 5 minutes<br>nber 12, 2006 | to the Help &<br>sources Tutorial                                                                                            |
| 1. Intro     3. Reports     5.       2. FAQs     4. How To     6. | Glossary 7. Reference<br>Tutorials 8. Conclusion                                | As you proceed, you may use the controls at the<br>bottom of this window to rewind, pause, or skip ahead<br>during playback. |

As you proceed, you may use the controls at the bottom of this window to rewind, pause, or skip ahead during playback.

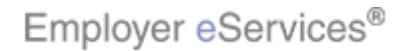

| Employer eServices®                                               |                                                                                 |                                                                                                |
|-------------------------------------------------------------------|---------------------------------------------------------------------------------|------------------------------------------------------------------------------------------------|
| Audience: Employer<br>Module Length: App<br>Last Updated: Decer   | Welcome<br>Training Res<br>s & Brokers<br>roximately 5 minutes<br>nber 12, 2006 | to the Help &<br>sources Tutorial                                                              |
| 1. Intro     3. Reports     5.       2. FAQs     4. How To     6. | Glossary 7. Reference<br>Tutorials 8. Conclusion                                | To move from one section to another, click the menu buttons found above the playback controls. |

To move from one section to another, click the menu buttons found above the playback controls.

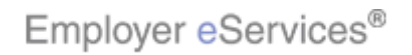

| Employer eServices®                                                                                                    |                                                  |                                                                                                    |  |  |  |  |
|----------------------------------------------------------------------------------------------------|--------------------------------------------------|----------------------------------------------------------------------------------------------------|--|--|--|--|
| Welcome to the Help &<br>Training Resources Tutorial<br>Audience: Employers & Brokers<br>Module Length: Approximately 5 minutes<br>Last Updated: December 12, 2006 |                                                  |                                                                                                    |  |  |  |  |
| 1. Intro     3. Reports     5.       2. FAQs     4. How To     6.                                                                                                  | Glossary 7. Reference<br>Tutorials 8. Conclusion | Also, please note that your screens may be a bit<br>different from the ones you'll see in this tutorial. The<br>difference depends on your contractual agreement. |  |  |  |  |

Also, please note that your screens may be a bit different from the ones you'll see in this tutorial. The difference depends on your contractual agreement.

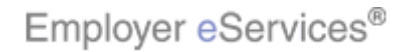

| Employer eServices®                                                                                                    |                                                  |                                                                                                    |  |  |  |  |
|----------------------------------------------------------------------------------------------------|--------------------------------------------------|----------------------------------------------------------------------------------------------------|--|--|--|--|
| Welcome to the Help &<br>Training Resources Tutorial<br>Audience: Employers & Brokers<br>Module Length: Approximately 5 minutes<br>Last Updated: December 12, 2006 |                                                  |                                                                                                    |  |  |  |  |
| 1. Intro 3. Reports 5.                                                                                                    | Glossary 7. Reference<br>Tutorials 8. Conclusion | Finally, remember that all sample information you'll see<br>in this tutorial is fictitious. Any resemblance to existing<br>individuals or companies is purely coincidental. |  |  |  |  |

Finally, remember that all sample information you'll see in this tutorial is fictitious. Any resemblance to existing individuals or companies is purely coincidental.

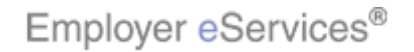

| Employ                       | er eServices®                                                                                  |                                          |                                                       |             |            |           | ^ |
|------------------------------|------------------------------------------------------------------------------------------------|------------------------------------------|-------------------------------------------------------|-------------|------------|-----------|---|
| Reports Ho                   | me Automated Reports Custom Reports I                                                          | Recent Reports                           | Help & Training                                       | News        | Tools      | Logou     |   |
| ECR                          |                                                                                                |                                          |                                                       |             |            |           |   |
| Welcome Test Us              | er                                                                                             |                                          |                                                       |             |            |           |   |
| View Au                      | Itomated Reports                                                                               | Help                                     | & Training Resources                                  | ;           |            |           |   |
|                              | No reports are currently available.                                                            | Main                                     | tenance Period: Nightly 10                            | ) p.m 7 a.n | n. (ET)    |           |   |
|                              | If you are set-up to receive automated reports, the                                            | v will be E-ma                           | e: 1-000-051-5405<br>il: CustRept Help@uhc.com        | h           |            |           |   |
| EETa                         | accessible in this location as soon as the reports ar                                          | e <u>Help</u> v                          | vith a Specific Report                                |             |            |           |   |
| View, print                  | avanable.                                                                                      | Frequ                                    | ently Asked Questions                                 |             |            |           | ≣ |
| and export<br>reports        | <u>View additional reports created for you this mont</u><br>other months within the past year. | <u>h and all</u> <u>Glossa</u><br>Opline | ary of Terms<br>Tutorials                             |             |            |           |   |
| eServices                    | <u>ourer months mann are post year</u>                                                         | Printa                                   | ble Reference Materials                               |             |            |           |   |
| Reporting has                | ;                                                                                              |                                          |                                                       |             |            |           |   |
| created for<br>vou.          |                                                                                                | Rep                                      | orting News                                           |             |            |           |   |
| Run Cu                       | stom Penorts                                                                                   | 11/13                                    | /2006                                                 |             |            |           |   |
| Run Cu.                      |                                                                                                | Inpati                                   | ent Event Data Unavailable                            |             |            |           |   |
|                              |                                                                                                | 10/20                                    | /2006                                                 |             |            |           |   |
|                              | Claim Expenses by Size of Payment                                                              | Memb                                     | Membership Issue Affects Some Customers<br>10/02/2006 |             |            |           |   |
| ALL ALL                      | 🕮 <u>Claim Lag Study</u>                                                                       | 10/02                                    |                                                       |             |            |           |   |
| Create, edit.                | Detail Payment                                                                                 | <u>"Perce</u><br>via Al                  | ent of Savings" and "Shared S<br>Itomated Reporting   | avings" Rep | orts Now . | Available |   |
| export and                   | Detail Payment - Non Confidential                                                              | <u></u>                                  | conacoa reporting                                     |             |            |           |   |
| own reports                  | Carge Loss Claim Payments                                                                      | More                                     | News                                                  |             |            |           |   |
| using up-to-<br>36 months of | Payments by benenic Type                                                                       |                                          |                                                       |             |            |           |   |
| data.                        |                                                                                                | Repo                                     | rting Tools                                           |             |            |           | 4 |
|                              |                                                                                                | There are tw                             | o ways to access H                                    | elp and T   | raining    | 1         |   |
| 1. Intro                     | 3. Reports 5. Glossary 7. Reference                                                            | resources fr                             | om the Employer eS                                    | ervices F   | Reporti    | ng        |   |
| Z. FAQS                      | 4. How To 6. Tutomais 8. Conclusion                                                            | home page.                               | Both options will br                                  | ing you to  | o the sa   | ame       |   |
|                              |                                                                                                | set of resou                             | rces.                                                 |             |            |           |   |
|                              |                                                                                                |                                          |                                                       |             |            |           |   |

There are two ways to access Help and Training resources from the Employer eServices Reporting home page. Both options will bring you to the same set of resources.

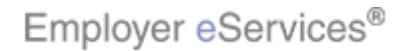

| Employer eServices®                                                                                                    | <u>^</u>                                                                                                    |
|----------------------------------------------------------------------------------------------------|----------------------------------------------------------------------------------------------------|
| Reports Home Automated Reports Custom Reports I                                                                                       | Recent Reports Hel Highlight-Boxing News Tools Logou                                                             |
| ECR                                                                                                    |                                                                                                    |
| Welcome Test User                                                                                                    |                                                                                                    |
| View Automated Reports                                                                                                    | Help & Training Resources                                                                                        |
| No reports are currently available.                                                                                                   | Maintenance Period: Nightly 10 p.m 7 a.m. (ET)<br>Phone: 1-800-651-5465<br>will be F-mail: CustRent Heln@ubc.com |
| accessible in this location as soon as the reports ar<br>available.                                                                   | e Help with a Specific Report<br>Frequently Asked Questions                                                      |
| and export <u>View additional reports created for you this mont</u><br>reports <u>other months within the past year.</u><br>eServices | h and all Glossary of Terms<br>Online Tutorials                                                                  |
| Customer<br>Reporting has<br>created for                                                                                              | Printable Reference Materials                                                                                    |
| you.                                                                                                    | 11/13/2005                                                                                                    |
| Run Custom Reports                                                                                                    | Inpatient Event Data Unavailable                                                                                 |
| E      Financial (Data Current Through May 31, 2006)     E      Claim Expenses by Size of Daymont                                     | 10/20/2006                                                                                                    |
| Claim Lag Study                                                                                                    | Membership Issue Affects Some Customers                                                                          |
| Detail Payment                                                                                                    | "Percent of Savings" and "Shared Savings" Reports Now Available                                                  |
| Create, edit, 🔛 <u>Detail Payment - Non Confidential</u>                                                                              | via Automated Reporting                                                                                          |
| print your III Large Loss Claim Payments                                                                                              | More News                                                                                                    |
| using up-to- Payments by Benefit Type                                                                                                 |                                                                                                    |
| data. Payments By Month                                                                                                    | Reporting Tools                                                                                                  |
| 1. Intro 3. Reports 5. Glossary 7. Reference                                                                                          | The first method is to click the Help and Training menu link at the top of the page.                             |
| 2. FAQs 4. How To 6. Tutorials 8. Conclusion                                                                                          | 1 1 9                                                                                                    |
|                                                                                                    |                                                                                                    |

The first method is to click the Help and Training menu link at the top of the page.

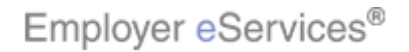

| Employ                       | ver eServices®                                            |                                  |                                                   |               |          | <ul> <li></li> </ul> |
|------------------------------|-----------------------------------------------------------|----------------------------------|---------------------------------------------------|---------------|----------|----------------------|
| Reports Ho                   | me Automated Reports Custom Reports F                     | lecent Reports                   | Help & Training                                   | News          | Tools    | Logou                |
| ECR                          |                                                           |                                  |                                                   |               |          |                      |
| Welcome Test Us              | er                                                        |                                  |                                                   |               |          |                      |
| View Au                      | tomated Reports                                           | Help & 1                         | Training Resources                                | ;             |          |                      |
|                              | No reports are currently available.                       | Maintena                         | ance Period: Nightly 10                           | ) p.m 7 a.m   | n. (ET)  |                      |
|                              | If you are set-up to receive automated reports, the       | v will be <b>F-mail:</b> (       | -800-651-5465<br>SustRept Help@ubc.com            |               |          |                      |
| EBE                          | accessible in this location as soon as the reports are    | Help with a                      | a Specific Report                                 |               |          |                      |
| View, print                  | available.                                                | Frequently                       | Asked Buestions                                   |               |          | =                    |
| and export                   | <u>View additional reports created for you this month</u> | h and all Glossary of            | (16308-88)                                        |               |          |                      |
| eServices                    | <u>okiel mondis widin die past yean</u>                   | Printable R                      | teference Materials                               |               |          |                      |
| Customer<br>Reporting has    | 5                                                         |                                  |                                                   |               |          |                      |
| created for                  |                                                           | Reportin                         | na News                                           |               |          | -                    |
| Due Cu                       | stom Doporto                                              | 11/13/200                        | 16                                                |               |          |                      |
| Kun Cu                       |                                                           | Inpatient E                      | <u>Event Data Unavailable</u>                     |               |          |                      |
|                              | Imancial (Data Current Inrough May 31, 2006)              | 10/20/200                        | 16                                                |               |          |                      |
|                              | Claim Expenses by Size of Payment                         | <u>Membershi</u>                 | ip Issue Affects Some Cu                          | istomers      |          |                      |
| Athen                        | E <u>Claim Lag Study</u>                                  | 10/02/200                        | 16                                                |               |          |                      |
| Croate edit                  | Detail Payment           Image: Detail Payment            | <u>"Percent ol</u><br>via Automa | <u>f Savings" and "Shared S</u><br>ated Reporting | iavings" Repo | orts Now | <u>Available</u>     |
| export and                   |                                                           |                                  | <u>acca reporting</u>                             |               |          |                      |
| print your<br>own reports    |                                                           | More News                        | <u>s</u>                                          |               |          |                      |
| using up-to-<br>36 months of | Payments by Benerit Type                                  |                                  |                                                   |               |          |                      |
| data.                        | Payments by Month                                         | Reportin                         | ng Tools                                          |               |          |                      |
|                              |                                                           | The second is t                  | o select one of th                                | e individu    | ual link | s found              |
| 1. intro                     | 3. Reports 5. Glossary 7. Reference                       | in the Help and                  | Training section.                                 |               |          |                      |
| 2. FAQS                      | <u>4. How to</u> <u>6. Tutoriais</u> <u>8. Conclusion</u> |                                  | _                                                 |               |          |                      |
|                              |                                                           |                                  |                                                   |               |          |                      |
|                              |                                                           |                                  |                                                   |               |          |                      |

The second is to select one of the individual links found in the Help and Training section.

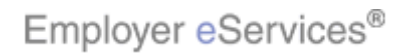

| Employ                      | er eServices®                                                   | <u>^</u>                                                                      |
|-----------------------------|-----------------------------------------------------------------|-------------------------------------------------------------------------------|
| Reports Ho                  | me Automated Reports Custom Reports F                           | Recent Reports Help & Training News Tools Logou                               |
| ECR                         |                                                                 | 2                                                                             |
| Welcome Test Us             | er                                                              |                                                                               |
| View Au                     | itomated Reports                                                | Help & Training Resources                                                     |
|                             | No reports are currently available.                             | Maintenance Period: Nightly 10 p.m 7 a.m. (ET) Phone: 1-900-651-5465          |
|                             | If you are set-up to receive automated reports, the             | y will be E-mail: CustRept_Help@uhc.com                                       |
| Electra                     | accessible in this location as soon as the reports are          | e Help with a Specific Report                                                 |
| View, print                 |                                                                 | Frequent what suestions                                                       |
| and export<br>reports       | View additional reports created for you this mont<br>other more | h and all pssary or lerms                                                     |
| eServices<br>Customer       | Click the <b>Frequently Asked Qu</b>                            | estions link able Reference Materials                                         |
| Reporting has               | s cilicitation requesting station and                           |                                                                               |
| created for<br>you.         |                                                                 | Reporting News                                                                |
| Run Cu                      | stom Reports                                                    | 11/13/2006                                                                    |
|                             | E 📮 Financial (Data Current Through May 31, 2006)               | Inpatient Event Data Unavailable                                              |
|                             | Claim Expenses by Size of Payment                               | 10/20/2006                                                                    |
|                             |                                                                 |                                                                               |
|                             | Detail Payment                                                  | 10/02/2006<br>"Percent of Savings" and "Shared Savings" Reports Now Available |
| Create, edit,               | Detail Payment - Non Confidential                               | via Automated Reporting                                                       |
| export and<br>print your    | Large Loss Claim Payments                                       | More News                                                                     |
| own reports<br>using up-to- | Payments by Benefit Type                                        | MOLE MEWSAL                                                                   |
| 36 months of                | Payments By Month                                               | Poporting Tools                                                               |
| data.                       | <u>n</u>                                                        |                                                                               |
| 1. Intro                    | 3. Reports 5. Glossary 7. Reference                             | We'll begin by selecting the Frequently Asked                                 |
| 2. FAQs                     | 4. How To 6. Tutorials 8. Conclusion                            | Questions link in the Help and Resources section.                             |
|                             |                                                                 |                                                                               |
|                             |                                                                 |                                                                               |
|                             |                                                                 |                                                                               |

We'll begin by selecting the Frequently Asked Questions link in the Help and Resources section.

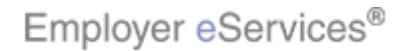

| Employer eServices®                                                                                                    |                                                                                                    |
|----------------------------------------------------------------------------------------------------|----------------------------------------------------------------------------------------------------|
| номе                                                                                                    | REPORTS HOW TO GLOSSARY <u>TUTORIALS</u> REFERENCE                                                                   |
| Online Help: eServices Customer Reporting                                                                                                    |                                                                                                    |
| HOME   FAQS   KNOV                                                                                                    | WN ISSUES   RELEASE NOTES                                                                                            |
| FREQUENTLY ASKHīghlighQBobkESTION                                                                                                    | S (FAQs)                                                                                                    |
| Click [+/-] to view FAQs for the selected topic                                                                                                    |                                                                                                    |
| [+/-] Access to the System, Policy Nu<br>[+/-] Timing/Availability of Data and<br>[+/-] Report Results<br>[+/-] Data<br>[+/-] Known Issues<br>[+/-] Training, Help and "How To" Ste | mbers, and Reports                                                                                                   |
| What are the minimum requirement                                                                                                    | <u>Go to Top</u><br>s to use eServices Customer                                                                      |
| Reporting?                                                                                                    |                                                                                                    |
| 1. Intro       3. Reports       5. Glossary       7. Reference         2. FAQs       4. How To       6. Tutorials       8. Conclusion                                               | The Online Help Home page displays. Note that we have been taken directly to the Frequently Asked Questions section. |

The Online Help Home page displays. Note that we have been taken directly to the Frequently Asked Questions section.

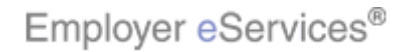

| Employer eServices <sup>®</sup>                                                                                                    |                                   |                            |              |                  |           |
|----------------------------------------------------------------------------------------------------|-----------------------------------|----------------------------|--------------|------------------|-----------|
| Номе                                                                                                    | REPORTS                           | но то                      | GLOSSARY     | TUTORIALS        | REFERENCE |
| Online Help: eServices Customer Reporting                                                                                             |                                   |                            |              |                  |           |
| HOME   FAQS   KNOWN                                                                                                    | ISSUES   REL                      | EASE NOTES                 |              |                  |           |
| FREQUENTLY ASKED QUESTIONS                                                                                                    | (FAQs)                            |                            |              |                  |           |
| Click [+/-] to view FAQs for the selected topic:                                                                                      |                                   |                            |              |                  |           |
| Image: Click the [+/-] link to expand         [+/-] Training, Help and "How To" Steps                                                 | ber <del>s, and Ri</del><br>ports | eports                     |              |                  |           |
| What are the minimum requirements<br>Reporting?                                                                                       | to use eS                         | ervices (                  | ustomer      | <u>Go to Top</u> |           |
| 1. Intro       3. Reports       5. Glossary       7. Reference         2. FAQs       4. How To       6. Tutorials       8. Conclusion | To view s<br>click the [          | pecific que<br>+/-] symbol | stions and a | answers on a     | a topic,  |

To view specific questions and answers on a topic, click the [+/-] symbol.

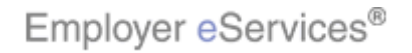

| Employer eServices <sup>®</sup>                                                                                                    |                                       |                              |               |               |           |
|----------------------------------------------------------------------------------------------------|---------------------------------------|------------------------------|---------------|---------------|-----------|
| номе                                                                                                    | REPORTS                               | ноw то                       | GLOSSARY      | TUTORIALS     | REFERENCE |
| Online Help: eServices Customer Reporting                                                                                                    |                                       |                              |               |               |           |
| HOME   FAQS   KNOWN                                                                                                    | ISSUES   R                            | ELEASE NOTES                 |               |               |           |
| FREQUENTLY ASKED QUESTIONS                                                                                                    | ( F A Q s )                           | )                            |               |               |           |
| Click [+/-] to view FAQs for the selected topic:                                                                                                    |                                       |                              |               |               |           |
| [+/-] Access to the System, Policy Numb<br>• What are the minimum required                                                                                                    | oers, and<br>ments to us              | Reports<br>e eServices Cu    | istomer Repor | ting?         |           |
| <ul> <li>What I velrughtighteBox do I have</li> <li>How do I change my access less</li> <li>What should I do if I have access to multiple the second second se</li></ul> | Click Qu                              | estion link                  | ]             |               |           |
| <u>Can I pick and choose which re</u> <u>Why don't I have access to con</u> Where can I get a census report                                                                                                    | fidential rep<br>fidential rep<br>rt? | <u>corts?</u>                |               |               |           |
| Where can I find membership/e     Who should I contact if the rep                                                                                                    | eligibility inf<br>ort I need is      | ormation?<br>s not available | to me?        |               |           |
| [+/-] Timing/Availability of Data and Re                                                                                                    | ports                                 |                              |               |               |           |
| [+/-] Report Results                                                                                                    |                                       |                              |               |               |           |
| [+/-] Data                                                                                                    |                                       |                              |               |               |           |
| [+/-] Known Issues<br>[+/-] Training, Help and "How To" Steps                                                                                                    |                                       |                              |               |               |           |
|                                                                                                    |                                       |                              |               |               |           |
| 1. Intro       3. Reports       5. Glossary       7. Reference         2. FAQs       4. How To       6. Tutorials       8. Conclusion                                                                                                    | Click on<br>view.                     | the question                 | n and answe   | er that you'd | like to   |
|                                                                                                    |                                       |                              |               |               |           |

Click on the question and answer that you'd like to view.

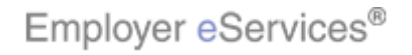

|                                                                                                    | Go to Top                                                                      |
|----------------------------------------------------------------------------------------------------|--------------------------------------------------------------------------------|
| What level of access do I have?                                                                                                    |                                                                                |
| You can determine your access level by answ<br>visible on the <b>Reports Home</b> screen:                                             | vering the following questions based upon content                              |
| <ol> <li>Do you see a section labeled Run Custo</li> <li>If this section appears, click the Meet to Question 2.</li> </ol>            | m Reports?<br>lical folder under Run Custom Reports and go                     |
| <ul> <li>If the section does not appear, you I</li> </ul>                                                                             | have Standard access.                                                          |
| 2. Which report is listed first under the Med                                                                                         | lical folder?                                                                  |
| If "Claim Experience Report" is listed                                                                                                | d first, you have <b>Select</b> access.                                        |
| <ul> <li>If "Bill Countivity Month" is listed first</li> </ul>                                                                        | , you have <b>Expanded</b> access.                                             |
|                                                                                                    |                                                                                |
|                                                                                                    | Go to Top                                                                      |
| How do I change my access level?                                                                                                    |                                                                                |
| Contact your representative for more inform<br>switching your security level (i.e. confidential                                       | ation about buy-ups to higher levels of reporting or<br>vs. non-confidential). |
|                                                                                                    | Go to Top                                                                      |
| What should I do if I have access to                                                                                                  | the wrong policy?                                                              |
| 1. Intro       3. Reports       5. Glossary       7. Reference         2. FAQs       4. How To       6. Tutorials       8. Conclusion | The page automatically navigates to the question and answer you have selected. |
|                                                                                                    |                                                                                |

The page automatically navigates to the question and answer you have selected.

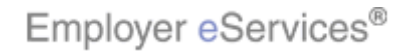

|                                                                                                    | <u>Go to Top</u>                                                                                          |
|----------------------------------------------------------------------------------------------------|----------------------------------------------------------------------------------------------------|
| What level of access do I have?                                                                                                    |                                                                                                    |
| You can determine your access level by answe<br>visible on the <b>Reports Home</b> screen:                                                     | ring the following questions based upon content                                                           |
| <ol> <li>Do you see a section labeled Run Custon         <ul> <li>If this section appears, click the Medito Question 2.</li> </ul> </li> </ol> | n Reports?<br>cal folder under Run Custom Reports and go                                                  |
| <ul> <li>If the section does not appear, you have</li> </ul>                                                                                   | ave Standard access.                                                                                      |
| 2. Which report is listed first under the <b>Medi</b>                                                                                          | cal folder?                                                                                               |
| If "Claim Experience Report" is listed                                                                                                    | first, you have Select access.                                                                            |
| How do I change my access level?<br>Contact your representative for more informat<br>switching your security level (i.e. confidential o        | Click the Go to Top link<br>ting or<br>/s. non-confidential).                                             |
|                                                                                                    | Go to Top                                                                                                 |
| What should I do if I have access to t                                                                                                    | he wrong policy?                                                                                          |
| 1. Intro       3. Reports       5. Glossary       7. Reference         2. FAQs       4. How To       6. Tutorials       8. Conclusion          | To return to the Online Help home page, click the Go to<br>Top link found at the bottom of each Q&A item. |

To return to the Online Help home page, click the Go to Top link found at the bottom of each Q&A item.

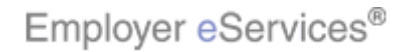

| 3 Employer eServices®                                                                                                    |                                                                                                    |
|----------------------------------------------------------------------------------------------------|----------------------------------------------------------------------------------------------------|
| Online Help: eServices Customer Reporting                                                                                                    | GLUSSARY IUTURIALS REFERENCE                                                                                                    |
| ▼ FINANCIAL   ▼ MANAGED PHARMAG                                                                                                    | Click the <b>Reports</b> tab                                                                                                    |
| FREQUENTLY ASKED QUESTIONS (                                                                                                    | F A Q s )                                                                                                    |
| Click [+/-] to view FAQs for the selected topic:                                                                                                    |                                                                                                    |
| [+/-] Access to the System, Policy Numbe<br>what are the minimum requiremed<br>what level of access do I have?<br>How do I change my access leve<br>what should I do if I have access<br>why do I have access to multiple<br>Can I pick and choose which repu-<br>why don't I have access to confid<br>where can I get a census report?<br>where can I get a census report?<br>where can I find membership/eli<br>who should I contact if the report<br>[+/-] Timing/Availability of Data and Report<br>[+/-] Data<br>[+/-] Data | rs, and Reports<br>ents to use eServices Customer Reporting?<br>2<br>2<br>2<br>2<br>2<br>2<br>2<br>2<br>3<br>3<br>3<br>4<br>4<br>4<br>4<br>4<br>5<br>5<br>5<br>5<br>5<br>5<br>5<br>5<br>5<br>5<br>5<br>5<br>5 |
| [+/-] Training, Help and "How To" Steps                                                                                                    |                                                                                                    |
| 1. Intro       3. Reports       5. Glossary       7. Reference         2. FAQs       4. How To       6. Tutorials       8. Conclusion                                                                                                    | Next, we'll review the help resources available for specific reports. To begin, click the Reports tab.                                                                                                    |

Next, we'll review the help resources available for specific reports. To begin, click the Reports tab.

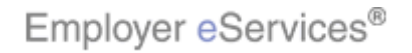

| Employer eServices®                                                                                                    | <u>^</u>                                                                                                    |
|----------------------------------------------------------------------------------------------------|----------------------------------------------------------------------------------------------------|
| HOME REP                                                                                                    | ARTS HOW TO GLOSSARY TUTORIALS REFERENCE                                                                                     |
| Online Help: eServices Customer Reporting                                                                                             | 7                                                                                                    |
| ▼ FINANCIAL   ▼ MANAGED PHANGNIGH                                                                                                    | (Box) ▼ MEDICAL   ▼ MEMBERSHIP                                                                                               |
| REPORT HELP                                                                                                    |                                                                                                    |
| This section of Online Help lists the interactive re<br>and provides links to support documentation for :                             | ports available within each report category, specific reports.                                                               |
| Custom reports are run interactively through the<br>determine the population, dates, and other condi                                  | e reporting application. The reports let you<br>itions you want to analyze. <u>Learn more</u> .                              |
| The support documentation includes:                                                                                                   |                                                                                                    |
| <ul><li>The report's definition</li><li>A sample report</li></ul>                                                                     |                                                                                                    |
| The data the report includes/excludes by def                                                                                          | fault                                                                                                    |
| <ul> <li>Steps to run the report</li> <li>A list of the details you can add to the report</li> </ul>                                  | t (Report On; Drill*)                                                                                                    |
| A list of the items you can limit your results                                                                                        | to (Filter On)                                                                                                    |
| Printing options                                                                                                    |                                                                                                    |
| * The "Drill" feature is only available with Expand                                                                                   | ded services.                                                                                                    |
| CATEGORY REPORT                                                                                                    | NAME SEL EXP                                                                                                    |
| Financial Claim Expenses by Size of                                                                                                   | Payment •                                                                                                    |
| Claim Lag Study                                                                                                    | • •                                                                                                    |
| 1. Intro       3. Reports       5. Glossary       7. Reference         2. FAQs       4. How To       6. Tutorials       8. Conclusion | The Report Help page displays. Quick links to the four<br>primary report categories are displayed at the top of<br>the page. |
|                                                                                                    |                                                                                                    |

The Report Help page displays. Quick links to the four primary report categories are displayed at the top of the page.

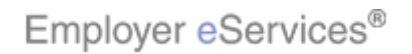

| Employer eServices <sup>®</sup>                                                                                                    |                                                                                                    |
|----------------------------------------------------------------------------------------------------|----------------------------------------------------------------------------------------------------|
|                                                                                                    | PORTS HOW TO GLOSSARY TUTORIALS REFERENCE                                                                                                    |
| Online Help: eServices Customer Reporting                                                                                                    |                                                                                                    |
| ▼ FINANCIAL   ▼ MANAGED PHARMA                                                                                                    | CY   ▼ MEDICAL   ▼ MEMBERSHIP                                                                                                    |
| REPORT HE       Claim Expenses by Size of Payment         Claim Lag Study       Detail Payment         This sectic       Detail Payment - Non Confidential         and provid       Financial Managed Ad Hoc         Custom re       Detail Payments by Benefit Type         determine       Payments by Benefit Type         The support       Premium Managed Ad Hoc         Premium vs Claims - Paid       The report's deminstor         A sample report       The data the report includes/excludes by do         Steps to run the report       A list of the details you can add to the report         A list of the items you can limit your results         Printing options | eports available within each report category,<br>specific reports.<br>reporting application. The reports let you<br>itions you want to analyze. <u>Learn more</u> . |
| * The "Drill" feature is only available with Expan                                                                                                    | nded services.                                                                                                    |
| CATEGORY CATEGORY REPOR                                                                                                    | T N A M E SEL EXP<br>f Payment • •                                                                                                    |
| 1. Intro       3. Reports       5. Glossary       7. Reference         2. FAQs       4. How To       6. Tutorials       8. Conclusion                                                                                                    | You may hover over each category to view links to specific reports.                                                                                                 |

You may hover over each category to view links to specific reports.

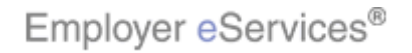

| Employer eServices®                                                                                                    | <ul> <li></li> </ul>                                                                        |
|----------------------------------------------------------------------------------------------------|---------------------------------------------------------------------------------------------|
| HOME REPO                                                                                                    | DRTS HOW TO GLOSSARY <u>TUTORIALS</u> REFERENCE                                             |
| Online Help: eServices Customer Reporting                                                                                                    |                                                                                             |
| ▼ EINANCIAL   ▼ MANAGED PHARMACY                                                                                                    | /   ▼ MEDICAL   ▼ MEMBERSHIP                                                                |
| REPORT HELP                                                                                                    |                                                                                             |
| This section of Online Help lists the interactive rep<br>and provides links to support documentation for s                                                                                                    | ports available within each report category,<br>specific reports.                           |
| Custom reports are run interactively through the determine the population, dates, and other condit                                                                                                    | reporting application. The reports let you<br>ions you want to analyze. <u>Learn more</u> . |
| The support documentation includes:                                                                                                    |                                                                                             |
| <ul> <li>The report's definition</li> <li>A sample report</li> <li>The data the report includes/excludes by defined at the report</li> <li>Steps to run the report</li> <li>A list of the details you can add to the report</li> <li>A list of the items you can limit your results the Printing options</li> <li>* The "Drill" feature is only available with Expand</li> </ul> | ault<br>(Report On; Drill*)<br>o (Filter On)<br>ed services.                                |
| CATEGORY     REPORT<br>Highlight Box       Financial     Image: Claim Expenses b(Stark 66)       Image: Claim Lag Study     (X:11); Y:400                                                                                                    | NAME     SEL     EXP       Payment     •     •       3)     •     •                         |
| 1. Intro       3. Reports       5. Glossary       7. Reference         2. FAQs       4. How To       6. Tutorials       8. Conclusion                                                                                                    | These same categories and links are repeated in table format further down the page.         |

These same categories and links are repeated in table format further down the page.

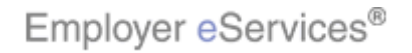

| Employer eServices®                                                                                                    | <u>^</u>                                                                                                    |
|----------------------------------------------------------------------------------------------------|----------------------------------------------------------------------------------------------------|
| HOME REPO                                                                                                    | DRTS HOW TO GLOSSARY <u>TUTORIALS</u> REFERENCE                                                                 |
| Online Help: eServices Customer Reporting                                                                                                    |                                                                                                    |
| ▼ FINANCIAL   ▼ MANAGED PHARMACY                                                                                                    | MEDICAL MEMBERSHIP                                                                                              |
| REPORT HELP                                                                                                    | · · · · · · · · · · · · · · · · · · ·                                                                           |
| This section of Online Help lists the interactive rep<br>and provides links to support documentation for s<br>Custom reports are run interactively through the                                                                                                    | ports available within each report category,<br>specific reports.<br>reporting application. The reports let you |
| determine the population, dates, and other condit                                                                                                    | ions you want to analyze. <u>Learn more</u> .                                                                   |
| The support documentation includes:                                                                                                    |                                                                                                    |
| <ul> <li>A sample report</li> <li>A sample report</li> <li>The data the report includes/excludes by def</li> <li>Steps to run the report</li> <li>A list of the details you can add to the report</li> <li>A list of the items you can limit your results t</li> </ul> | ault<br>: (Report On; Drill*)<br>to (Filter On)                                                                 |
| Printing options                                                                                                    |                                                                                                    |
| * The "Drill" feature is only available with Expand                                                                                                    | led services.                                                                                                   |
| CATEGORY REPORT                                                                                                    | NAME SEL EXP                                                                                                    |
| Financial Claim Expenses by Size of I                                                                                                    | Payment • •                                                                                                    |
| Claim Lag Study                                                                                                    | • •                                                                                                    |
| 1. Intro       3. Reports       5. Glossary       7. Reference         2. FAQs       4. How To       6. Tutorials       8. Conclusion                                                                                                    | Scroll down to access additional report categories.                                                             |

Scroll down to access additional report categories.

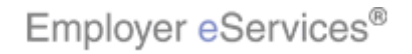

| This section of (<br>and provides lin | Online<br>ks to                                                                                                    | Help lists the interactive r<br>support documentation for | elp lists the interactive reports available within each report category,<br>pport documentation for specific reports. |        |              |             |      |  |  |
|---------------------------------------|----------------------------------------------------------------------------------------------------|-----------------------------------------------------------|----------------------------------------------------------------------------------------------------|--------|--------------|-------------|------|--|--|
| Custom reports<br>determine the p     | Custom reports are run interactively through the reporting application. The reports let you determine the population, dates, and other conditions you want to analyze. Learn more. |                                                           |                                                                                                    |        |              |             |      |  |  |
| The support doo                       | The support documentation includes:                                                                                                    |                                                           |                                                                                                    |        |              |             |      |  |  |
| The report                            | s defi                                                                                                    | nition                                                    |                                                                                                    |        |              |             |      |  |  |
| A sample re                           | eport                                                                                                    |                                                           |                                                                                                    |        |              |             |      |  |  |
| The data th                           | e rep                                                                                                    | ort includes/excludes by d                                | efault                                                                                                    |        |              |             | =    |  |  |
| <ul> <li>Steps to rul</li> </ul>      | n the                                                                                                    | report                                                    |                                                                                                    |        |              |             |      |  |  |
| <ul> <li>A list of the</li> </ul>     | deta                                                                                                    | ils you can add to the repo                               | rt (Report On; Drill*)                                                                                                |        |              |             |      |  |  |
| <ul> <li>A list of the</li> </ul>     | item                                                                                                    | s you can limit your results                              | ; to (Filter On)                                                                                                    |        |              |             | N    |  |  |
| Printing opt                          | ions                                                                                                    |                                                           |                                                                                                    |        |              |             | 14   |  |  |
| * The "Drill" fea                     | ture                                                                                                    | s only available with Expan                               | nded services.                                                                                                    |        |              |             |      |  |  |
| CATEGORY                              |                                                                                                    | R E P OARI                                                | mationa m E                                                                                                    | S E L  | EXP          |             |      |  |  |
| Financial                             |                                                                                                    | Claim Expenses by Size of Claim                           | (X 580)<br>f. Rayment                                                                                                 | •      | •            |             |      |  |  |
|                                       |                                                                                                    | Claim Lag Study                                           |                                                                                                    | •      | •            |             |      |  |  |
|                                       | n                                                                                                    | Detail Payment +                                          |                                                                                                    | •      | •            |             |      |  |  |
|                                       |                                                                                                    | Detail Payment - Non-Cor                                  | nfidential                                                                                                    | •      | •            |             |      |  |  |
|                                       |                                                                                                    | Large Loss Claim Paymen                                   | <u>its</u> †                                                                                                    | •      | •            |             |      |  |  |
|                                       |                                                                                                    | Payments by Benefit Type                                  | 1                                                                                                    | •      | •            |             |      |  |  |
|                                       |                                                                                                    | Payments by Month                                         | ayments by Month                                                                                                    |        |              |             |      |  |  |
|                                       |                                                                                                    | Premium vs. Claims – Pai                                  | mium vs. Claims - Paid + •                                                                                            |        |              |             |      |  |  |
|                                       | -                                                                                                    |                                                           |                                                                                                    |        |              |             | _    |  |  |
| 1. Intro 3. Reports                   | 5. Glo                                                                                                    | ssary 7. Reference                                        | Scroll down to acces                                                                                                  | ss ado | ditional rep | ort categor | ies. |  |  |
| 2 FAOs 4. How To                      | 6. Tut                                                                                                    | rials 8. Conclusion                                       |                                                                                                    |        |              |             |      |  |  |
| (X:0; Y:470)                          |                                                                                                    |                                                           |                                                                                                    |        |              |             |      |  |  |
| (                                     | -,                                                                                                    |                                                           |                                                                                                    |        |              |             |      |  |  |
|                                       |                                                                                                    |                                                           |                                                                                                    |        |              |             |      |  |  |

Scroll down to access additional report categories.

20 of 48

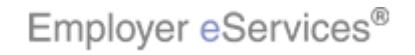

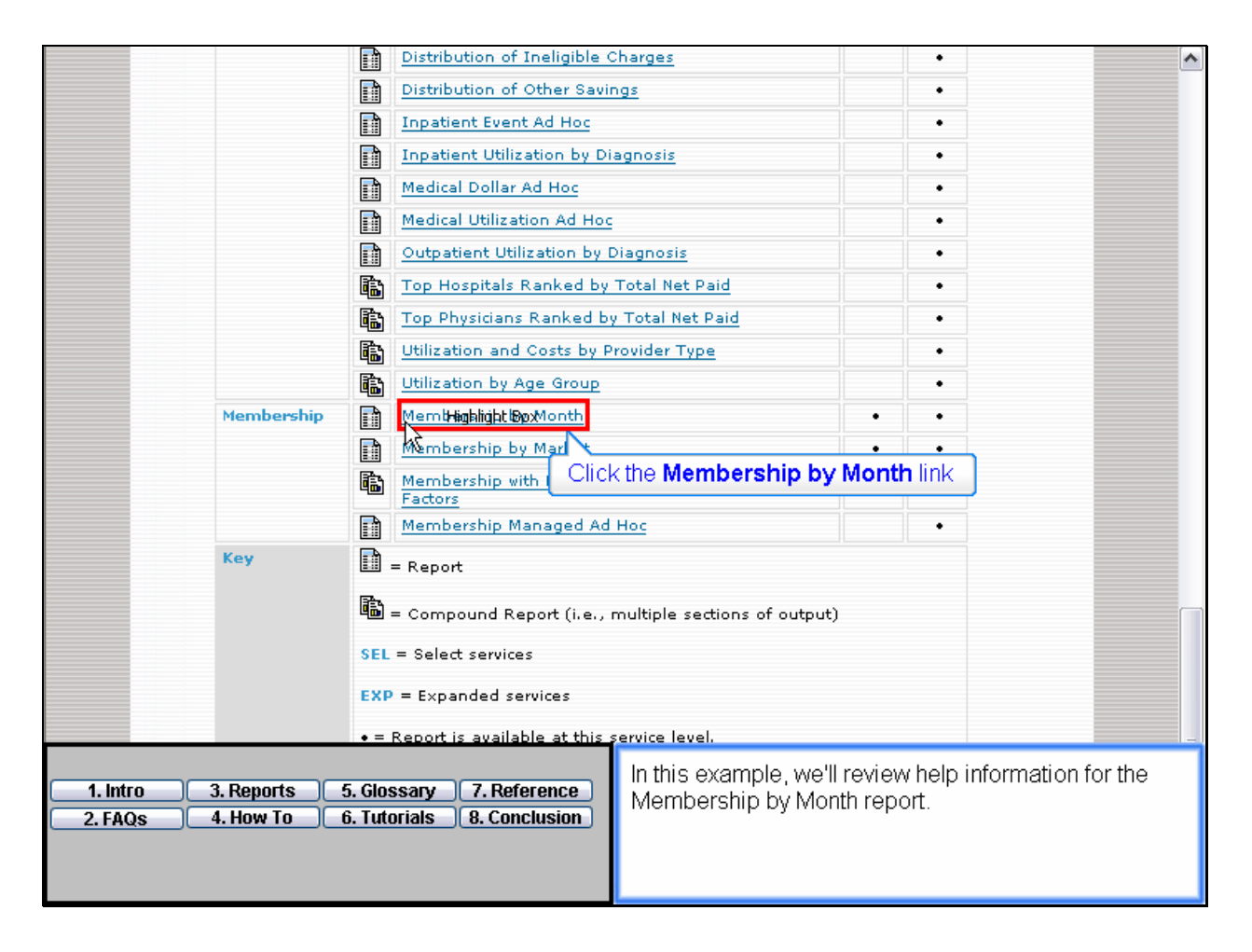

In this example, we'll review help information for the Membership by Month report.

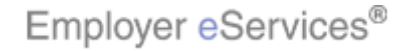

12/12/2006

| Employer eServices®                                                                                                    |                                              |                                                  | <             |  |  |
|----------------------------------------------------------------------------------------------------|----------------------------------------------|--------------------------------------------------|---------------|--|--|
|                                                                                                    | HOME RE                                      | PORTS HOW TO GLOSSARY TUTORIA                    | S REFERENCE   |  |  |
| Online Help: eServices Customer Re                                                                                                    | porting                                      |                                                  |               |  |  |
| - FINANCIAL                                                                                                    | 🕶 MANAGED PHARMA                             | CY   - MEDICAL   - MEMBERSHIP                    | ≡             |  |  |
| MEMBER Shinghlight BBxY M                                                                                                    | ONTH                                         |                                                  |               |  |  |
| Sample Report                                                                                                    | Category: Members<br>Availability: Select Ex | hip Funding: ASO and Fully Insured               |               |  |  |
| Report Terminology<br>How to Run this Report                                                                                                    | This report provides a months you select.    | count of subscribers and their dependents during | g the         |  |  |
| <u>Drilling</u><br><u>Printing</u>                                                                                                    | It is useful for evaluat                     | ing changes in membership over time.             |               |  |  |
| The results of this report are limited to your choice of either medical or<br>managed pharmacy benefits. (This determination is made when you run the<br>report.) |                                              |                                                  |               |  |  |
| Sample Report                                                                                                    |                                              | <u>Go</u>                                        | <u>to top</u> |  |  |
| 1. Intro 3. Reports 5. Glos<br>2. FAQs 4. How To 6. Tuto                                                                                                    | sary 7. Reference<br>rials 8. Conclusion     | A report-specific help page displays.            |               |  |  |

A report-specific help page displays.

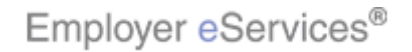

| Employer eServices®                                                                                                    | <u>^</u>                                                                                                    |
|----------------------------------------------------------------------------------------------------|----------------------------------------------------------------------------------------------------|
| HOME RE                                                                                                    | PORTS HOW TO GLOSSARY <u>TUTORIALS</u> REFERENCE                                                                                                    |
| Online Help: eServices Customer Reporting                                                                                             |                                                                                                    |
| ▼ FINANCIAL 🔡 ▼ MANAGED PHARMA                                                                                                    | CY   ▼ MEDICAL   ▼ MEMBERSHIP                                                                                                    |
| MEMBERSHIP BY MONTH                                                                                                    |                                                                                                    |
| Sample Report<br>Report Terminology<br>How to Run this Report<br>Drilling<br>Printing<br>Sample Report<br>Sample Report               | hip Funding: ASO and Fully Insured<br>spanded Level Reporting<br>count of subscribers and their dependents during the<br>Highlight Box<br>ing change (156m 485) ership over time.<br>(X:248; Y:137)<br>ort are limited to your choice of either medical or<br>enefits. (This determination is made when you run the<br><u>Go to top</u> |
| 1. Intro       3. Reports       5. Glossary       7. Reference         2. FAQs       4. How To       6. Tutorials       8. Conclusion | At the top of the page, you'll find a summary of basic information regarding the report you have selected.                                                                                                    |
|                                                                                                    |                                                                                                    |

At the top of the page, you'll find a summary of basic information regarding the report you have selected.

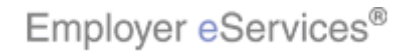

| Employer eServices®                                                                                                    | ~                                                                                               |
|----------------------------------------------------------------------------------------------------|-------------------------------------------------------------------------------------------------|
| HOME RE                                                                                                    | PORTS HOW TO GLOSSARY <u>TUTORIALS</u> REFERENCE                                                |
| Online Help: eServices Customer Reporting                                                                                                    |                                                                                                 |
| ▼ FINANCIAL   ▼ MANAGED PHARMA                                                                                                    | CY   ▼ MEDICAL   ▼ MEMBERSHIP                                                                   |
| MEMBERSHIP BY MONTH                                                                                                    |                                                                                                 |
| Category: Members<br>Availability: Select Ex<br>Report Termin nay<br>How to Rep t<br>Click the Sample Report link<br>Drilling<br>Printing<br>Embedded Filter<br>The results of this report<br>managed pharmacy be<br>report.) | hip Funding: ASO and Fully Insured<br>panded Level Reporting<br>nanges in membership over time. |
| Sample Report                                                                                                    | <u>Go to top</u>                                                                                |
| 1. Intro       3. Reports       5. Glossary       7. Reference         2. FAQs       4. How To       6. Tutorials       8. Conclusion                                                                                         | For more detailed information, choose one of the headings on the left, such as Sample Report.   |

For more detailed information, choose one of the headings on the left, such as Sample Report.

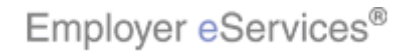

|                 | Sample Rep                                                                                            | ort                                                                    |                                                                            |                                                   |                                             |                                 |                                                    | 2                                    |                        |                        |
|-----------------|----------------------------------------------------------------------------------------------------|------------------------------------------------------------------------|----------------------------------------------------------------------------|---------------------------------------------------|---------------------------------------------|---------------------------------|----------------------------------------------------|--------------------------------------|------------------------|------------------------|
|                 | Membership<br>Year/Month                                                                              | Sinale<br>Subscribers                                                  | Subscribers<br>plus Spouse                                                 | Subscribers<br>plus<br>Child/Children             | Subscribers                                 | Total<br>Subscribers            | Non-<br>Positively<br>Enrolled<br>Dependents       | Positively<br>Enrolled<br>Dependents | Total<br>Members       |                        |
|                 | 2001-01                                                                                               | 2,872                                                                  | 1,161                                                                      | 379                                               | 1,969                                       | 6,381                           | 0                                                  | 7,492                                | 13,873                 |                        |
|                 | 2001-02                                                                                               | 2,927                                                                  | 1,185                                                                      | 381                                               | 2,014                                       | 6,507                           | 000                                                | 7,644                                | 14,151                 |                        |
|                 | 2001-03                                                                                               | 2,960                                                                  | 1,192                                                                      | 385                                               | 2,038                                       | 6,575                           | Ū                                                  | 7,720                                | 14,295                 |                        |
|                 | 2001-04                                                                                               | 2,985                                                                  | 1,187                                                                      | 384                                               | 2,069                                       | 6,625                           | 0                                                  | 7,809                                | 14,434                 |                        |
|                 | 2001-05                                                                                               | 2,988                                                                  | 1,182                                                                      | 383                                               | 2,041                                       | 6,594                           | 0                                                  | 7,725                                | 14,319                 |                        |
|                 | 2001-06                                                                                               | 3,139                                                                  | 1,181                                                                      | 385                                               | 2,020                                       | 6,725                           | 0                                                  | 7,689                                | 14,414                 |                        |
|                 | Total                                                                                                 | 17,871                                                                 | 7,088                                                                      | 2,297                                             | 12,151                                      | 39,407                          | 0                                                  | 46,079                               | 85,486                 |                        |
|                 | Report Tern<br>The following metr<br>Membership Yea<br>The year ar<br>Non-Positively E<br>The estimat | n i n o l o g<br>ics and attri<br>r/Month<br>nd month in<br>nrolled De | <b>y</b><br>butes are fo<br>which partio<br><b>pendents</b><br>of spouses, | und in this re<br>sipants were a<br>children, and | port by def<br>actively enro<br>other indiv | ault: C                         | Click <b>Go to</b><br>nefit plan.<br>ad to the sub | <b>Top</b> link                      | have                   |                        |
| 1. Int<br>2. FA | ro 3. Reports<br>Qs 4. How To                                                                         | 5. Glos                                                                | isary 7.  <br> rials 8. (                                                  | Reference<br>Conclusion                           | After re<br>may rei<br>Top linl             | viewing th<br>turn to the<br><. | ne informa<br>top of the                           | tion you ha<br>page by c             | ave sele<br>clicking a | cted, you<br>any Go to |

After reviewing the information you have selected, you may return to the top of the page by clicking any Go to Top link.

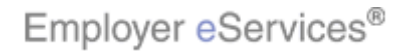

| 3 Employer eServices®                                                                                                    |                                  |                       |           | >      |
|----------------------------------------------------------------------------------------------------|----------------------------------|-----------------------|-----------|--------|
| HOME REPORTS Highlight Box                                                                                                    | LOSSA                            | RY <u>TUTO</u>        | RIALS REF | ERENCE |
| Online Help: eServices Customer Reporting                                                                                                    |                                  |                       | ,         |        |
| ▼ FINANCIAL   ▼ MANAGED PHARMACY   ▼ MED Click the                                                                                                   | How                              | To tab                |           |        |
| REPORT HELP                                                                                                    |                                  |                       |           |        |
| This section of Online Help lists the interactive reports available within ea<br>and provides links to support documentation for specific reports.   | ch repor                         | t category            | ,         |        |
| Custom reports are run interactively through the reporting application. The determine the population, dates, and other conditions you want to analyz | ie repor<br>e. <mark>Lear</mark> | ts let you<br>n more. |           |        |
| The support documentation includes:                                                                                                    |                                  |                       |           |        |
| <ul><li>The report's definition</li><li>A sample report</li></ul>                                                                                    |                                  |                       |           |        |
| <ul> <li>The data the report includes/excludes by default</li> <li>Steps to rup the report</li> </ul>                                                |                                  |                       |           |        |
| <ul> <li>Steps to run the report</li> <li>A list of the details you can add to the report (Report On: Drill*)</li> </ul>                             |                                  |                       |           |        |
| A list of the items you can limit your results to (Filter On)                                                                                        |                                  |                       |           |        |
| Printing options                                                                                                    |                                  |                       |           |        |
| * The "Drill" feature is only available with Expanded services.                                                                                      |                                  |                       |           |        |
| CATEGORY REPORT NAME                                                                                                    | S E L                            | EXP                   |           |        |
| Financial Claim Expenses by Size of Payment                                                                                                    | •                                | •                     |           |        |
| Claim Lag Study                                                                                                    | •                                | •                     |           |        |
| <b>1. Intro 3. Reports 5. Glossary 7. Reference</b>                                                                                                  |                                  |                       |           |        |
| <u>2. FAQS</u> <u>4. HOW TO</u> <u>0. TUTOHAIS</u> <u>8. CONCLUSION</u>                                                                              |                                  |                       |           |        |
|                                                                                                    |                                  |                       |           |        |

Let's continue by taking a look at the How To tab.

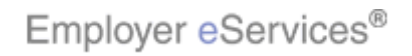

| Employer eServices®                                                                                                    | <u>^</u>                                                                                                    |  |  |
|----------------------------------------------------------------------------------------------------|----------------------------------------------------------------------------------------------------|--|--|
| HOME RE                                                                                                    | PORTS HOW TO GLOSSARY TUTORIALS REFERENCE                                                                                     |  |  |
| Online Help: eServices Customer Reporting                                                                                             | 1                                                                                                    |  |  |
| ▼ GETTING STARTED   ▼ RUNNING A R                                                                                                    | EPORT   🔻 WORKING WITH RESULTS                                                                                                |  |  |
| HOW TO INSTRUCTIONS                                                                                                    |                                                                                                    |  |  |
| "How To" provides instructions for using the rep<br>three categories:                                                                 | orting application. It is split into the following                                                                            |  |  |
| 1. <u>Getting Started</u>                                                                                                    |                                                                                                    |  |  |
| 2. <u>Running a Report</u>                                                                                                    |                                                                                                    |  |  |
| 3. <u>Working with Results</u>                                                                                                    |                                                                                                    |  |  |
| Getting Started                                                                                                    |                                                                                                    |  |  |
| 1. The Reports Home Screen                                                                                                    |                                                                                                    |  |  |
| 2. <u>Site Navigation</u>                                                                                                    |                                                                                                    |  |  |
| 3. Automated Reports                                                                                                    |                                                                                                    |  |  |
| 4. Custom Reports                                                                                                    |                                                                                                    |  |  |
| 5. Your Recent Reports                                                                                                    |                                                                                                    |  |  |
| 6. <u>Report Templates</u>                                                                                                    |                                                                                                    |  |  |
| 7. Your Preferences                                                                                                    |                                                                                                    |  |  |
| Running a Report                                                                                                    |                                                                                                    |  |  |
| 1. Intro       3. Reports       5. Glossary       7. Reference         2. FAQs       4. How To       6. Tutorials       8. Conclusion | On this tab, you'll find a number of helpful step-by-step<br>guides for completing tasks within the reporting<br>application. |  |  |

On this tab, you'll find a number of helpful step-by-step guides for completing tasks within the reporting application.

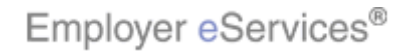

| Employer eServices®                                                                                                    | <u>^</u>                                                                                                    |
|----------------------------------------------------------------------------------------------------|----------------------------------------------------------------------------------------------------|
| HOME                                                                                                    | PORTS HOW TO GLOSSARY TUTORIALS REFERENCE                                                                                             |
| Online Help: eServices Customer Reporting                                                                                                    |                                                                                                    |
|                                                                                                    | BHFBORT   ▼ WORKING WITH RESULTS                                                                                                    |
| HOW TO INSTRUCTIONS                                                                                                    |                                                                                                    |
| "How To" provides instructions for using the rep<br>three categories:<br>1. <u>Getting Started</u><br>2. <u>Running a Report</u><br>3. <u>Working with Results</u>                                | porting application. It is split into the following                                                                                   |
| Getting Started                                                                                                    |                                                                                                    |
| 1. The Reports Home Screen<br>2. Site Navigation<br>3. Automate 323 (2019)<br>4. Custom (%599) 19250)<br>5. Your Recent Reports<br>6. Report Templates<br>7. Your Preferences<br>Running a Report |                                                                                                    |
| 1. Intro       3. Reports       5. Glossary       7. Reference         2. FAQs       4. How To       6. Tutorials       8. Conclusion                                                             | As with other tabs, you may access information using<br>the drop-down menus at the top of the page, or the<br>individual links below. |

As with other tabs, you may access information using the drop-down menus at the top of the page, or the individual links below.

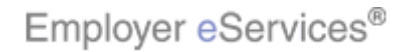

| Employer eServices <sup>®</sup>                                                                                                    |                              |                           | ^       |
|----------------------------------------------------------------------------------------------------|------------------------------|---------------------------|---------|
| номе <u>ке</u>                                                                                                    | PORTS HOW TO GLOSS           | ARY <u>TUTORIALS</u> REFE | RENCE   |
| Online Help: eServices Customer Reporting                                                                                                    |                              |                           |         |
| ▼ GETTING STARTED   ▼ RUNNING A R                                                                                                    | EPORT   🔻 WORKING WITH RE    | SULTS                     |         |
| Running a Re                                                                                                    | port: Overview of Steps      |                           |         |
| HOW TO INSTRUCTIONS Select a Repo                                                                                                    | ort                          |                           |         |
| Select a Population of Charles of Charles of | llation (Customer Structure) |                           |         |
| "How To" provides instructions for select Dates                                                                                                    | r ulat Dennes a Population   | the following             | 3       |
| three categories:<br>Add Details                                                                                                    | o Yehighlig≢ne®o%            |                           |         |
| 1. <u>Getting Started</u> Light Report                                                                                                    | Results                      |                           |         |
|                                                                                                    | teps                         |                           |         |
| Click the Add Details to Your Report link                                                                                                    | Screen                       |                           |         |
| Cancel a Rep                                                                                                    | ort Request                  |                           |         |
| Getting Started Use a Templa                                                                                                    | te to Run a Report           |                           |         |
| Send Output                                                                                                    | Straight to Excel/PDF        |                           |         |
| 1. The Reports Home Screen                                                                                                    |                              |                           |         |
| 2. Site Navigation                                                                                                    |                              |                           |         |
| 3. Automated Reports                                                                                                    |                              |                           |         |
| 4. <u>Custom Reports</u>                                                                                                    |                              |                           |         |
| 6 Depart Templates                                                                                                    |                              |                           |         |
| 7 Your Preferences                                                                                                    |                              |                           |         |
| 7. Tour Preferences                                                                                                    |                              |                           |         |
| Running a Report                                                                                                    |                              |                           |         |
|                                                                                                    |                              |                           |         |
| 1. Intro 3. Reports 5. Glossary 7. Reference                                                                                                    | in this example, we'll rese  | earch the steps to add    | details |
| 2. FAQs 4. How To 6. Tutorials 8. Conclusion                                                                                                    | το ατεροπ.                   |                           |         |
|                                                                                                    |                              |                           |         |
|                                                                                                    |                              |                           |         |
|                                                                                                    |                              |                           |         |

In this example, we'll research the steps to add details to a report.

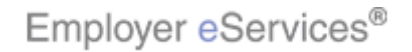

| Employer eServices®                                                                                                    | <u>^</u>                                                                 |  |  |
|----------------------------------------------------------------------------------------------------|--------------------------------------------------------------------------|--|--|
| HOME REP                                                                                                    | DRTS HOW TO GLOSSARY TUTORIALS REFERENCE                                 |  |  |
| Online Help: eServices Customer Reporting                                                                                                    |                                                                          |  |  |
| ▼ GETTING STARTED   ▼ RUNNING A RE                                                                                                    | PORT   VORKING WITH RESULTS                                              |  |  |
| ADD DETAILS TO YOUR REPORT                                                                                                    |                                                                          |  |  |
| How do I advict the bance where I add more detain<br>How will my report bance where I add more detain<br>What are attrib<br>How do I searc                                                                                                    | Is to it?<br>ails to my report? link                                     |  |  |
|                                                                                                    | Go to Top                                                                |  |  |
| How do I add details to my report?<br>Adding details to your report lets you distribute results into new and meaningful areas of study.<br>Adding more details to a report is an advanced option and is not required. Each report contains<br>a different set of attributes to pick from |                                                                          |  |  |
| While running the report:                                                                                                    |                                                                          |  |  |
| <ol> <li>Click the Show Advanced Options button.         <ul> <li>The screen expands to show the optional steps.</li> <li>Locate the step to Add More Details to this Report.</li> </ul> </li> </ol>                                                                                     |                                                                          |  |  |
| 1. Intro       3. Reports       5. Glossary       7. Reference         2. FAQs       4. How To       6. Tutorials       8. Conclusion                                                                                                    | In this example, we'll research the steps to add details<br>to a report. |  |  |

In this example, we'll research the steps to add details to a report.

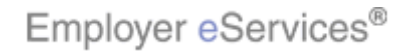

|                                                                                                    | <u>Go to Top</u>                                                                                                    |  |
|----------------------------------------------------------------------------------------------------|----------------------------------------------------------------------------------------------------|--|
| How do I add details to my report?                                                                                                    |                                                                                                    |  |
| Adding details to your report lets you distribute<br>Adding more details to a report is an advanced o<br>a different set of attributes to pick from.                                                                                                    | results into new and meaningful areas of study.<br>option and is not required. Each report contains                                                                                                    |  |
| While running the report:                                                                                                    |                                                                                                    |  |
| <ol> <li>Click the Show Advanced Options buttom         <ul> <li>The screen expands to show the option.</li> </ul> </li> <li>Locate the step to Add More Details to th             <ul> <li>For most reports, this is Step 3.</li> </ul> </li> <li>Double-click the attribute you want to add         <ul> <li>After you pick an attribute, it will appea</li> <li>To select multiple attributes, hold down and double-click your last selection.                 <ul> <li>Alternatively, click ▶ [Move to Select</li> <li>Up-to-6 selections are allowed on most</li> <li>Follow the Continue button.</li> <li>The report is submitted for production up</li> </ul> </li> </ul> </li> </ol> | al steps.<br>is Report.<br>to your investigation.<br>r in the list of "Selected" attributes.<br>the CTRL key while making your selections,<br>ed] to make a selection.<br>reports.<br>maining steps.<br>Inless Click the Go to Top link |  |
| How will my report change when I add more details to it?                                                                                                    |                                                                                                    |  |
| 1. Intro       3. Reports       5. Glossary       7. Reference         2. FAQs       4. How To       6. Tutorials       8. Conclusion                                                                                                    | After reviewing the information you have selected, you may return to the top of the page by clicking any Go to Top link.                                                                                                    |  |

After reviewing the information you have selected, you may return to the top of the page by clicking any Go to Top link.

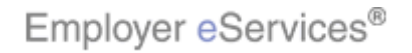

| * Employer eServices®                                                                                 |                                                   |  |  |  |
|----------------------------------------------------------------------------------------------------|---------------------------------------------------|--|--|--|
| HOME RE                                                                                               | PORTS HOW TO Highlight Box TUTORIALS REFERENCE    |  |  |  |
| Online Help: eServices Customer Reporting                                                             |                                                   |  |  |  |
| ▼ GETTING STARTED   ▼ RUNNING A                                                                       | Click the Glossary tab                            |  |  |  |
| ADD DETAILS TO YOUR REPORT                                                                            |                                                   |  |  |  |
|                                                                                                    |                                                   |  |  |  |
| How do I add details to my report?                                                                    |                                                   |  |  |  |
| How will my report change when I add more det                                                         | ails to it?                                       |  |  |  |
| What are attributes and values?                                                                       |                                                   |  |  |  |
| How do I search for a particular attribute?                                                           |                                                   |  |  |  |
|                                                                                                    |                                                   |  |  |  |
|                                                                                                    |                                                   |  |  |  |
|                                                                                                    | <u>Go to Top</u>                                  |  |  |  |
| How do I add details to my report?                                                                    |                                                   |  |  |  |
|                                                                                                    |                                                   |  |  |  |
| Adding details to your report lets you distribute r                                                   | esults into new and meaningful areas of study.    |  |  |  |
| Adding more details to a report is an advanced of<br>a different set of attributes to pick from       | ption and is not required. Each report contains   |  |  |  |
| a unterent set of attributes to pick from.                                                            |                                                   |  |  |  |
| while running the report:                                                                             |                                                   |  |  |  |
| 1. Click the Show Advanced Options button.                                                            |                                                   |  |  |  |
| The screen expands to show the optional steps.     Joint the step to Add Mare Datails to this Depart. |                                                   |  |  |  |
|                                                                                                    |                                                   |  |  |  |
| 1 Intro 3 Reports 5 Glossany 7 Reference                                                              | Let's look at another valuable help resource, the |  |  |  |
| 2. FAOs 4. How To 6. Tutorials 8. Conclusion                                                          | Glossary tab.                                     |  |  |  |
|                                                                                                    |                                                   |  |  |  |
|                                                                                                    |                                                   |  |  |  |
|                                                                                                    |                                                   |  |  |  |

Let's look at another valuable help resource, the Glossary tab.

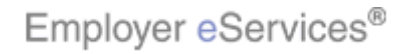

| Employer eServices®                                                                                                    | <u>^</u>                                                                                                    |  |  |  |
|----------------------------------------------------------------------------------------------------|----------------------------------------------------------------------------------------------------|--|--|--|
|                                                                                                    | PORTS HOW TO GLOSSARY TUTORIALS REFERENCE                                                                                                |  |  |  |
| Online Help: eServices Customer Reporting                                                                                             | 14                                                                                                    |  |  |  |
| A   B   C   D   E   F   G   H   I   J   K   L   M   I                                                                                 | V 0 P Q R S T U V W X Y Z                                                                                                    |  |  |  |
| GLOSSARY – A                                                                                                    |                                                                                                    |  |  |  |
|                                                                                                    | <u>Go to top</u>                                                                                                    |  |  |  |
| Abuse and Fraud                                                                                                    |                                                                                                    |  |  |  |
| [Function: Metric]                                                                                                    |                                                                                                    |  |  |  |
| The amount of submitted charges not covered due to wi<br>care claim.                                                                  | llful and material misrepresentation of a health                                                                                         |  |  |  |
| Found in the following report by default: <ul> <li>Distribution of Ineligible Charges</li> </ul>                                      |                                                                                                    |  |  |  |
| Option to add to the following report:<br>Medical Dollar Ad Hoc                                                                       |                                                                                                    |  |  |  |
| Show/Hide the Claim Reduction table.                                                                                                  | Show/Hide the Claim Reduction table.                                                                                                    |  |  |  |
|                                                                                                    |                                                                                                    |  |  |  |
|                                                                                                    | Go to top                                                                                                    |  |  |  |
| Accident                                                                                                    |                                                                                                    |  |  |  |
| 1. Intro       3. Reports       5. Glossary       7. Reference         2. FAQs       4. How To       6. Tutorials       8. Conclusion | The Glossary tab contains definitions and other helpful<br>information on terms and acronyms used within the<br>Customer Reporting site. |  |  |  |

The Glossary tab contains definitions and other helpful information on terms and acronyms used within the Customer Reporting site.

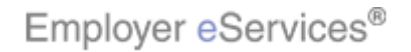

| Employer eServices®                                                                                                    | <b>^</b>                                                                                                |  |  |
|----------------------------------------------------------------------------------------------------|----------------------------------------------------------------------------------------------------|--|--|
|                                                                                                    | PORTS HOW TO CLOSSARY TUTORIALS REFERENCE                                                               |  |  |
| Online Help: eServices Customer Reporting                                                                                             | 2-                                                                                                    |  |  |
| A   B   C   D   E   F   G   H   I   J   K   L                                                                                         | N   O   P   Q   R   S   T   U   V   W   X   Y   Z                                                       |  |  |
| GLOSSARY – A                                                                                                    |                                                                                                    |  |  |
|                                                                                                    | Click the letter 'M'                                                                                    |  |  |
|                                                                                                    | <u>Go to top</u>                                                                                        |  |  |
| Abuse and Fraud                                                                                                    |                                                                                                    |  |  |
| [Function: Metric]                                                                                                    |                                                                                                    |  |  |
| The amount of submitted charges not covered due to wi<br>care claim.                                                                  | llful and material misrepresentation of a health                                                        |  |  |
| Found in the following report by default:      Distribution of Ineligible Charges                                                     |                                                                                                    |  |  |
| Option to add to the following report:                                                                                                |                                                                                                    |  |  |
| Show/Hide the Claim Reduction table.                                                                                                  |                                                                                                    |  |  |
|                                                                                                    |                                                                                                    |  |  |
|                                                                                                    | Go to top                                                                                               |  |  |
| Accident                                                                                                    |                                                                                                    |  |  |
| 1. Intro       3. Reports       5. Glossary       7. Reference         2. FAQs       4. How To       6. Tutorials       8. Conclusion | Entries within the glossary are listed alphabetically. In this example, we'll research the acronym MDC. |  |  |
|                                                                                                    |                                                                                                    |  |  |

Entries within the glossary are listed alphabetically. In this example, we'll research the acronym MDC.

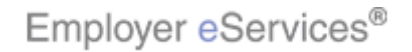

| Employer eServices®                                                                                                    |  |  |  |
|----------------------------------------------------------------------------------------------------|--|--|--|
| HOME REPORTS HOW TO GLOSSARY TUTORIALS REFERENCE                                                                                                    |  |  |  |
| Online Help: eServices Customer Reporting                                                                                                    |  |  |  |
| A B C D E F G H I J K L M <del> N O P Q R S T U V W X Y Z </del>                                                                                                    |  |  |  |
| GLOSSARY - M                                                                                                    |  |  |  |
| <u>Go to top</u>                                                                                                    |  |  |  |
| MA Surcharge                                                                                                    |  |  |  |
| [Function: Value]                                                                                                    |  |  |  |
| An additional amount added to the cost of health care services rendered within Massachusetts, and earmarked to fund other health care services offered by the state. |  |  |  |
| Parent Attribute:                                                                                                    |  |  |  |
| Payment Type Category                                                                                                    |  |  |  |
| <u>Go to top</u>                                                                                                    |  |  |  |
| Male                                                                                                    |  |  |  |
| [Function: Value]                                                                                                    |  |  |  |
| A gender comprised of men and boys.                                                                                                    |  |  |  |
| Parent Attribute:                                                                                                    |  |  |  |
| <ul> <li><u>Gender</u></li> </ul>                                                                                                    |  |  |  |
| 1. Intro       3. Reports       5. Glossary       7. Reference         2. FAQs       4. How To       6. Tutorials       8. Conclusion                                |  |  |  |
|                                                                                                    |  |  |  |

A list of terms that begin with the letter 'M' display.

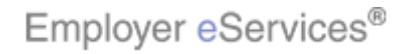

|                                                                                                    | ~            |
|----------------------------------------------------------------------------------------------------|--------------|
| A benefit that helps cover the cost of the rehabilitation for persons unable to maintain employment due to illness or injury.                                                                                                    |              |
| Parent Attribute:                                                                                                    |              |
| Benefit Type Category                                                                                                    |              |
| <u>Go to top</u>                                                                                                    |              |
| Managed Pharmacy                                                                                                    |              |
| [Function: Value]                                                                                                    |              |
| A line of coverage that helps offset the full cost of prescription drugs, and channels utilization to certain types (e.g., generic) and methods of obtaining (e.g., mail order) drugs that are designed to be cost effective.           |              |
| Parent attributes:                                                                                                    |              |
| Benefit Payment     Apimation                                                                                                    |              |
| Healthcare Cost Category Detail (785 x 580)                                                                                                    |              |
| <ul> <li>Healthcare Cost Category Roll-up (X:0; Y:0)</li> </ul>                                                                                                    |              |
| <u>Go to top</u>                                                                                                    |              |
| Managed Pharmacy Age Hierarchy                                                                                                    |              |
| [Function: Hierarchy]                                                                                                    |              |
| Classifies people with managed pharmacy claims based on the number of years elapsed since their date of birth.                                                                                                    |              |
| Includes the following levels of detail:                                                                                                    |              |
| 1. Intro       3. Reports       5. Glossary       7. Reference         2. FAQs       4. How To       6. Tutorials       8. Conclusion         (X:0; Y:470)       (X:0; Y:470)       Scroll down as necessary to reach the demonstration | esired term. |
|                                                                                                    |              |

Scroll down as necessary to reach the desired term.

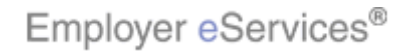

|                | Go                                                                                                    | to top                                |
|----------------|----------------------------------------------------------------------------------------------------|---------------------------------------|
|                | MDC Category                                                                                                    |                                       |
|                |                                                                                                    |                                       |
|                | Classifies all possible principal diagnoses (from ICD-9-CM) into 25 mutually exclusive diagnosis<br>The diagnoses in each MDC (Major Diagnostic Category) correspond to a single organ system or<br>etiology and, in general, are associated with a particular medical specialty.                                                                | areas.                                |
|                | Items of Note:<br>■ Level 1 (most general) of the MDC and philiplic Biograrchy's <mark>2 levels.</mark>                                                                                                    |                                       |
|                | Option to add to the following report:                                                                                                    | (m)                                   |
|                | Inpatient Event Ad Hoc                                                                                                    |                                       |
|                | Go                                                                                                    | to top                                |
|                |                                                                                                    |                                       |
|                | MDC Code                                                                                                    |                                       |
|                | [Function: Attribute]                                                                                                    |                                       |
|                | A unique numerical identifier attributed to a specific MDC (Major Diagnostic Category).                                                                                                    |                                       |
|                | Items of Note:                                                                                                    |                                       |
|                | <ul> <li>MDC is a classification system that categorizes all possible principal diagnoses (from IC<br/>CM) into 25 mutually exclusive diagnosis areas. The diagnoses in each MDC (Major<br/>Diagnostic Category) correspond to a single organ system or etiology and, in general,<br/>associated with a particular medical specialty.</li> </ul> | CD-9-<br>are                          |
|                | Level 1 (most general) of the MDC and DRG Hierarchy's 2 levels.                                                                                                    |                                       |
|                | Option to add to the following report:                                                                                                    |                                       |
| 1. in<br>2. FA | Intro 3. Reports 5. Glossary 7. Reference<br>FAQs 4. How To 6. Tutorials 8. Conclusion                                                                                                    | ons contain additional<br>nformation. |

Note that many glossary definitions contain additional notes, including links to related information.

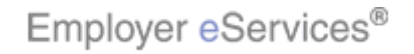

|                |                                                                                                    | <u>Go to top</u>                                                                                                    |  |  |  |  |
|----------------|----------------------------------------------------------------------------------------------------|----------------------------------------------------------------------------------------------------|--|--|--|--|
|                | MDC Category                                                                                                    |                                                                                                    |  |  |  |  |
|                | [Function: Attribute]                                                                                                    |                                                                                                    |  |  |  |  |
|                | Classifies all possible principal diagnoses (from ICD-9-C<br>The diagnoses in each MDC (Major Diagnostic Category)<br>etiology and, in general, are associated with a particular                                                 | M) into 25 mutually exclusive diagnosis areas.<br>) correspond to a single organ system or<br>medical specialty.                     |  |  |  |  |
|                | Items of Note:                                                                                                    |                                                                                                    |  |  |  |  |
|                | <ul> <li>Level 1 (most general) of the <u>MDC and DRG Hi</u></li> <li>Option to add to the following report:</li> </ul>                                                                                                    | Click the Go to Top link                                                                                                    |  |  |  |  |
|                | <ul> <li>Inpatient Event Ad Hoc</li> </ul>                                                                                                    | - tighlight taox                                                                                                    |  |  |  |  |
|                |                                                                                                    |                                                                                                    |  |  |  |  |
|                | MDC Code                                                                                                    |                                                                                                    |  |  |  |  |
|                | [Function: Attribute]                                                                                                    |                                                                                                    |  |  |  |  |
|                | A unique numerical identifier attributed to a specific MDC                                                                                                    | C (Major Diagnostic Category).                                                                                                    |  |  |  |  |
|                | Items of Note:                                                                                                    |                                                                                                    |  |  |  |  |
|                | <ul> <li>MDC is a classification system that categorizes<br/>CM) into 25 mutually exclusive diagnosis areas<br/>Diagnostic Category) correspond to a single or<br/>presented with a particular medical specification.</li> </ul> | all possible principal diagnoses (from ICD-9-<br>:. The diagnoses in each MDC (Major<br>·gan system or etiology and, in general, are |  |  |  |  |
|                | <ul> <li>Level 1 (most general) of the MDC and DRG Hi</li> </ul>                                                                                                    | erarchy's 2 levels.                                                                                                    |  |  |  |  |
|                | Option to add to the following report:                                                                                                    |                                                                                                    |  |  |  |  |
| 1. Im<br>2. FA | tro 3. Reports 5. Glossary 7. Reference<br>Qs 4. How To 6. Tutorials 8. Conclusion                                                                                                    | After reviewing the information you have selected, you may return to the top of the page by clicking any Go to Top link.             |  |  |  |  |

After reviewing the information you have selected, you may return to the top of the page by clicking any Go to Top link.

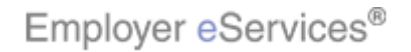

| Contractions and the second second se | <b>&gt;</b>                                          |
|----------------------------------------------------------------------------------------------------|------------------------------------------------------|
| HOME RE                                                                                                    | PORTS HOW TO GLOSSARY Highlight Box REFERENCE        |
| Online Help: eServices Customer Reporting                                                                                                    |                                                      |
| A   B   C   D   E   F   G   H   I   J   K   L   M   N                                                                                                    | Click the Tutorials link                             |
| GLOSSARY – M                                                                                                    |                                                      |
|                                                                                                    | <u>Go to top</u>                                     |
| MA Surcharge                                                                                                    |                                                      |
| [Function: Value]                                                                                                    |                                                      |
| An additional amount added to the cost of health care se<br>earmarked to fund other health care services offered by                                                                                                    | rvices rendered within Massachusetts, and the state. |
| Parent Attribute:                                                                                                    |                                                      |
| <ul> <li><u>Payment Type Category</u></li> </ul>                                                                                                    | 0.4.4.4                                              |
|                                                                                                    | <u>Go to top</u>                                     |
| Male                                                                                                    |                                                      |
| [Function: Value]                                                                                                    |                                                      |
| A gender comprised of men and boys.                                                                                                    |                                                      |
| Parent Attribute:<br><u>Gender</u>                                                                                                    |                                                      |
| 1. Intro       3. Reports       5. Glossary       7. Reference         2. FAQs       4. How To       6. Tutorials       8. Conclusion                                                                                                    | Next, let's move ahead to the Tutorials link.        |

Next, let's move ahead to the Tutorials link.

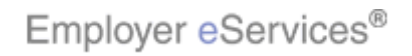

| Employer eServices®                                                                      |                                                                                                    |                         |                          |                                           | N                          |
|------------------------------------------------------------------------------------------|----------------------------------------------------------------------------------------------------|-------------------------|--------------------------|-------------------------------------------|----------------------------|
| Customer Reporting                                                                       |                                                                                                    | <b>Back to Tutorial</b> | Menu                     | Glossary                                  | Exit                       |
| eServices Customer Reporting Tutorials                                                   |                                                                                                    |                         |                          |                                           |                            |
| Tutorial Select                                                                          |                                                                                                    |                         |                          |                                           |                            |
| Please select your user profile:                                                         | u are uncertain about y<br>mation                                                                                                    | our acces               | s level, click <u>h</u>  | iere for                                  |                            |
| Employer                                                                                 |                                                                                                    |                         |                          |                                           |                            |
| Standard -<br>Automated Reports Only     Select/Expanded -<br>Automated & Custom Reports |                                                                                                    |                         |                          |                                           |                            |
| Addimated & Caston Reports                                                               | Dial Up Users                                                                                                    |                         |                          |                                           |                            |
| Standard -<br>Automated Reports Only                                                     | If you have difficulty viewing the tutorials, click the <b>Downloadable</b><br><b>Reference Material</b> link below to access printable versions of<br>tutorial content. |                         |                          | oadable<br>ons of                         |                            |
| Select/Expanded -                                                                        | Download                                                                                                    | lable Reference         | 100                      |                                           |                            |
| Automated & Custom Reports                                                               | Material                                                                                                    |                         | Plug-ins                 | ad the EL COL                             | Lond Adaha                 |
|                                                                                          | Adobe Acrobat PDF version of the tutorials.                                                                                                    |                         | Acrobat<br>the Emp       | Reader plug-<br>lloyer eServic            | ins to run<br>es training. |
|                                                                                          |                                                                                                    | 3                       |                          |                                           |                            |
| 1. Intro     3. Reports     5. Glossary       2. FAQs     4. How To     6. Tutorials     | The Tutorials se<br>audio-visual pre                                                                                                    | ction offi<br>sentatio  | ers a numb<br>ns on comi | per of easy to use<br>mon reporting tasks |                            |

The Tutorials section offers a number of easy to use audio-visual presentations on common reporting tasks.

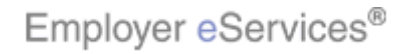

| Employer eServices®                                                                                                    |                                                                                                    |                                                               |                                                               |                                |  |
|----------------------------------------------------------------------------------------------------|----------------------------------------------------------------------------------------------------|---------------------------------------------------------------|---------------------------------------------------------------|--------------------------------|--|
| Customer Reporting                                                                                                    |                                                                                                    | Back to Tutorial Menu Glossary Exit                           |                                                               |                                |  |
| eServices Customer Reporting Tutorials                                                                                        |                                                                                                    |                                                               |                                                               |                                |  |
| Please select your user profile:<br>Employer<br>• <u>Standard</u> -<br>Automated Reports Only<br>• <u>SelectionExplanated</u> | <b>Note:</b> If you are uncertain about your access level, click <u>here</u> for more information.                                                                                                    |                                                               |                                                               |                                |  |
| Automated & Cristom Reports                                                                                                   | Dial Up Users                                                                                                    |                                                               |                                                               |                                |  |
| Broker Click the Select/Expan                                                                                                 | nded link have<br>ence<br>tutorial con                                                                                                    | difficulty viewing the tut<br>Material link below to<br>tent. | orials, click the <b>Downlo</b> a<br>access printable versior | adable<br>1s of                |  |
| Select/Expanded -                                                                                                    | Downloadable Reference                                                                                                    |                                                               | Diana in a                                                    |                                |  |
| Automated & Custom Reports                                                                                                    | Material         Plug-ins           Get printable job aids and the Adobe Acrobat PDF version of the tutorials.         Download the FLASH and Adobe Acrobat Reader plug-ins to run the Employer eServices training |                                                               | nd Adobe<br>s to run<br>s training.                           |                                |  |
| 1. Intro       3. Reports       5. Glossary         2. FAQs       4. How To       6. Tutorials                                | 7. Reference<br>8. Conclusion                                                                                                    | In order to view th<br>level, you'll first ne                 | e correct tutorials fi<br>ed to select your u                 | or your access<br>ser profile. |  |

In order to view the correct tutorials for your access level, you'll first need to select your user profile.

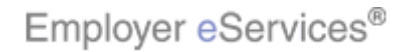

| Customer Reporting                                                                                                    | Back to Tutorial Menu                                                                                                    | Glossary Exit                                                                                                    |  |  |  |
|----------------------------------------------------------------------------------------------------|----------------------------------------------------------------------------------------------------|----------------------------------------------------------------------------------------------------|--|--|--|
| Select/Expanded Employer                                                                                                    |                                                                                                    |                                                                                                    |  |  |  |
| Overview  Help & Resources Navigation                                                                                                | <b>Directions</b><br>Click the links on the left to view available tut<br>view the items in sequential order - topics m<br>introduced in previous sections. | <b>rections</b><br>ck the links on the left to view available tutorials. For best results,<br>w the items in sequential order - topics may build upon those<br>roduced in previous sections. |  |  |  |
| Basic Reporting                                                                                                    |                                                                                                    |                                                                                                    |  |  |  |
| Viewing Automated Reports     Running Custory Reports     Exporting Reports Advanced Reporting                                       | Dial Up Users                                                                                                    |                                                                                                    |  |  |  |
| <u>Creating Group Segment Filters</u> <u>Using Advanced Options</u> <u>Manipulating Report Data</u> <u>Creating Report Templates</u> | If you have difficulty viewing the tutorials, clict<br><b>Reference Material</b> link below to access pri<br>tutorial content.                              | If you have difficulty viewing the tutorials, click the <b>Downloadable</b><br><b>Reference Material</b> link below to access printable versions of tutorial content.                        |  |  |  |
| <u>Drilling Report Data*</u> Running Ad Hoc Reports*                                                                                 | Downloadable Reference         Plug-ins                                                                                                    |                                                                                                    |  |  |  |
|                                                                                                    | Get printable job aids and the Download<br>Adobe Acrobat PDF version of Acrobat R<br>the tutorials the Emplo                                                | l the FLASH and Adobe<br>eader plug-ins to run<br>ver eServices training                                                                                                    |  |  |  |
| <ul> <li>Available to Expanded users only</li> </ul>                                                                                 |                                                                                                    |                                                                                                    |  |  |  |

A menu of tutorials for the access level you have selected will display. Click any available link to get started.

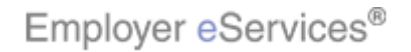

| Customer Reporting<br>Select/Expanded Employer                                                                                                    | Back to Tutoria                                                                                         | Back to Tutorial Menu Highdig Box Exit                                                                                                    |  |  |
|----------------------------------------------------------------------------------------------------|----------------------------------------------------------------------------------------------------|----------------------------------------------------------------------------------------------------|--|--|
| Overview  Help & Resources Navigation Basic Reporting                                                                                                    | Directions<br>Click the links on<br>view the items in sequential ord<br>introduced in previous sections | For best results,<br>er - topics may build upon those                                                                                                    |  |  |
| <u>Viewing Automated Reports</u> <u>Running Custom Reports</u> <u>Exporting Reports</u>                                                                                                    |                                                                                                    |                                                                                                    |  |  |
| Advanced Reporting                                                                                                    | Dial Up Users                                                                                           |                                                                                                    |  |  |
| <u>Creating Group Segment Filters</u> <u>Using Advanced Options</u> <u>Manipulating Report Data</u> <u>Creating Report Data</u>                                                                                                    | If you have difficulty viewing the<br><b>Reference Material</b> link below t<br>tutorial content.       | tutorials, click the <b>Downloadable</b><br>o access printable versions of                                                                                     |  |  |
| <u>Creating Group Segment Filters</u> <u>Using Advanced Options</u> <u>Manipulating Report Data</u> <u>Creating Report Templates</u> <u>Drilling Report Data*</u> <u>Running Ad Hoc Reports*</u> * Available to Expanded users only | If you have difficulty viewing the <b>Reference Material</b> link below to tutorial content.            | utorials, click the <b>Downloadable</b><br>o access printable versions of<br><u>Plug-ins</u><br>Download the FLASH and Adobe<br>Acrobat Reader plug-ins to run |  |  |

To return to Online Help, click the Glossary link at the top of the page.

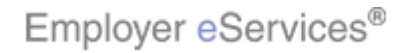

| - Linpiog of Cool Hoos                                                                                                    | <b>&gt;&gt;</b>                                                               |
|----------------------------------------------------------------------------------------------------|-------------------------------------------------------------------------------|
| HOME                                                                                                    | EPORTS HOW TO GLOSSARY TUTORIALS Highlight Box                                |
| Online Help: eServices Customer Reporting                                                                                             |                                                                               |
| A   B   C   D   E   F   G   H   I   J   K   L   M                                                                                     | NIDIPIQIRISITI Click the Reference tab                                        |
| GLOSSARY – A                                                                                                    |                                                                               |
|                                                                                                    | Go to top                                                                     |
| Abuse and Fraud                                                                                                    |                                                                               |
| [Function: Metric]                                                                                                    |                                                                               |
| The amount of submitted charges not covered due to w<br>care claim.                                                                   | illful and material misrepresentation of a health                             |
| Found in the following report by default:<br><u>Distribution of Ineligible Charges</u>                                                |                                                                               |
| Option to add to the following report:<br>Medical Dollar Ad Hoc                                                                       |                                                                               |
| Show/Hide the Claim Reduction table.                                                                                                  |                                                                               |
|                                                                                                    | Go to top                                                                     |
| Accident                                                                                                    |                                                                               |
| 1. Intro       3. Reports       5. Glossary       7. Reference         2. FAQs       4. How To       6. Tutorials       8. Conclusion | To access the last of the Help & Training resources, click the Reference tab. |

To access the last of the Help & Training resources, click the Reference tab.

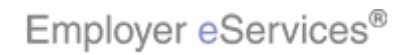

| Training Information                                                                                                    | Downloadable Reference Material                                                                                                    |                            |                                                                                                    |           | ^   |
|----------------------------------------------------------------------------------------------------|----------------------------------------------------------------------------------------------------|----------------------------|----------------------------------------------------------------------------------------------------|-----------|-----|
| Home<br>Downloadable Reference Material<br>Help<br>Plug-ins and Players<br>Support<br>Tutorials<br>Webcasts                           | To help you prepare for using Employer eService<br>quick reference guides.<br>All of the guides, which download using an Adobe<br>be viewed, saved, or printed for future reference<br>*Don't have Adobe Acrobat or Macromedia Flash<br><b>Players</b> link for a free download of the latest ve |                            | loyer eServices, we've created handy<br>Ising an Adobe Acrobat (pdf) format, can<br>ture reference.<br>romedia Flash? Click the <b>Plug-ins and</b><br>f the latest version. | R         |     |
| We'd like to hear from you!<br>Please take a minute and let<br>us know how we can better<br>serve your training needs.                | Click on a topic to access the downloadable reference material.                                                                                                    |                            | iloadable reference material.                                                                                                    |           |     |
| <u>Take our survey now.</u>                                                                                                    | <u>eCR General Reference Materials</u>                                                                                                    |                            | General Reference items such as<br>reference manual, At-a-Glance<br>document, FAQ's                                                                                          |           |     |
|                                                                                                    | Printable Reporting Tu<br>Quick Reference Card                                                                                                    | <u>torials</u><br><u>S</u> | PDF Files of the Online Tutorials<br>Step by step instructions on how to<br>perform basic tasks in Employer<br>eServices Customer Reporting                                  |           | 111 |
| 1. Intro       3. Reports       5. Glossary       7. Reference         2. FAQs       4. How To       6. Tutorials       8. Conclusion |                                                                                                    |                            | nloadable Reference Materials pag                                                                                                    | e display | S.  |

The Downloadable Reference Materials page displays.

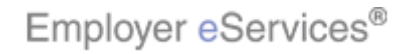

| Training Information                                                                                                    | Downloadable Reference Material                                                                                                    |                                                                                                    |                    | >    |
|----------------------------------------------------------------------------------------------------|----------------------------------------------------------------------------------------------------|----------------------------------------------------------------------------------------------------|--------------------|------|
| Home<br>Downloadable Reference Material<br>Help<br>Plug-ins and Players<br>Support<br>Tutorials<br>Webcasts<br>We'd like to hear from you!<br>Please take a minute and let<br>us know how we can better<br>serve your training needs.<br>Take our survey now. | To help you prepare for using Employer eServices, we've created handy<br>quick reference guides.<br>All of the guides, which download using an Adobe Acrobat (pdf) format, can<br>be viewed, saved, or printed for future reference.<br>*Don't have Adobe Acrobat or Macromedia Flash? Click the <b>Plug-ins and</b><br><b>Players</b> link for a free download of the latest version.<br>Click on a topic to access the downloadable reference material.<br><u>eCR General Reference Materials</u> General Reference items such as<br>reference manual, At-a-Glance<br>document, FAQ's<br>Highlight Box<br>(43) \$985() lies of the Online Tutorials<br>Quick Reference Cards<br>(X:2525(********************************** |                                                                                                    | X                  | liii |
|                                                                                                    |                                                                                                    |                                                                                                    |                    |      |
| 1. Intro       3. Reports       5. Glossary       7. Reference         2. FAQs       4. How To       6. Tutorials       8. Conclusion                                                                                                    |                                                                                                    | This page contains links to a number of docu<br>designed to assist you with key reporting tas<br>of these documents is available in PDF form | iments<br>ks. Each | 1    |

This page contains links to a number of documents designed to assist you with key reporting tasks. Each of these documents is available in PDF form.

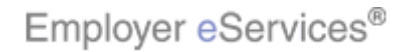

| Training Information                                                                                                    | Downloadable Reference Material                                                                                                    |                                                                                                    |                                                                                                    |           | ^   |
|----------------------------------------------------------------------------------------------------|----------------------------------------------------------------------------------------------------|----------------------------------------------------------------------------------------------------|----------------------------------------------------------------------------------------------------|-----------|-----|
| Home<br>Downloadable Reference Material<br>Help<br>Plug-ins and Players<br>Support<br>Tutorials<br>Webcasts                           | To help you prepare fr<br>quick reference guide:<br>All of the guides, whic<br>be viewed, saved, or p<br>*Don't have Adobe Ac<br><b>Players</b> link for a free | for using Employer eServices, we've created handy<br>es.<br>ch download using an Adobe Acrobat (pdf) format, can<br>printed for future reference.<br>crobat or Macromedia Flash? Click the <b>Plug-ins and</b><br>ee download of the latest version. |                                                                                                    | R         |     |
| We'd like to hear from you!<br>Please take a minute and let<br>us know how we can better<br>serve your training needs.                | Click on a topic to access the downloadable reference material.                                                                                                 |                                                                                                    | loadable reference material.                                                                                                    |           |     |
| <u>Take our survey now.</u>                                                                                                    | <u>eCR General Reference Materials</u>                                                                                                    |                                                                                                    | General Reference items such as<br>reference manual, At-a-Glance<br>document, FAQ's                                                         |           |     |
|                                                                                                    | Printable Reporting Tu<br>Quick Reference Caro                                                                                                    | <u>itorials</u><br>I <u>s</u>                                                                                                    | PDF Files of the Online Tutorials<br>Step by step instructions on how to<br>perform basic tasks in Employer<br>eServices Customer Reporting |           | III |
| 1. Intro       3. Reports       5. Glossary       7. Reference         2. FAQs       4. How To       6. Tutorials       8. Conclusion |                                                                                                    |                                                                                                    | to the Customer Reporting Online ⊢<br>back button on your web browser.                                                                      | lelp meni | ٦,  |

To return to the Customer Reporting Online Help menu, click the back button on your web browser.

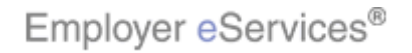

| Employer eServices®                                               |                                                  |                                                                               |
|-------------------------------------------------------------------|--------------------------------------------------|-------------------------------------------------------------------------------|
|                                                                   | End o<br>Training Res                            | f Help &<br>ources Tutorial                                                   |
| 1. Intro     3. Reports     5.       2. FAQs     4. How To     6. | Glossary 7. Reference<br>Tutorials 8. Conclusion | Congratulations! You have completed the Help and Training Resources tutorial. |

Congratulations! You have completed the Help and Training Resources tutorial.

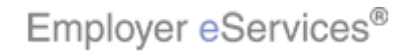